# **HSC5831** Converter

# **User Manual**

\_..\_..

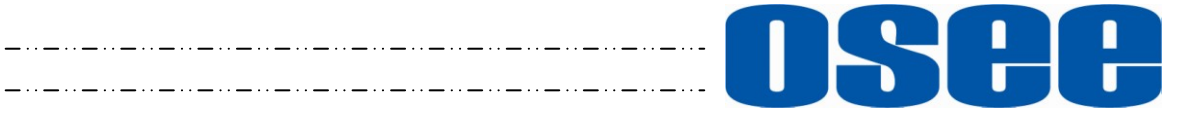

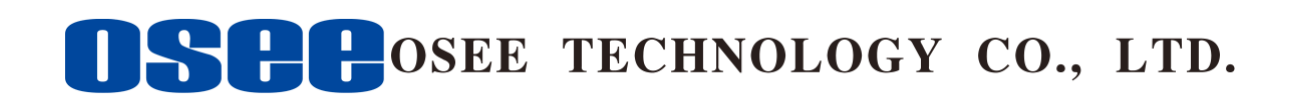

### **Product Information**

Model:HSC5831 ConverterVersion:V010001Release Date:March 12th, 2015

Company

OSEE TECHNOLOGY CO., LTD.

### **Contact Information**

| Address:   | No.22 Building, No.68 zone, Beiqing Road, Haidian District, |
|------------|-------------------------------------------------------------|
|            | Beijing, China                                              |
| Post Code: | 100094                                                      |
| Tel:       | (+86) 010-62434168                                          |
| Fax:       | (+86) 010-62434169                                          |
| Web:       | http://www.osee-dig.com/                                    |
| E-mail:    | sales@osee-dig.com                                          |
|            |                                                             |

# About this manual

#### Important

The following symbols are used in this manual:

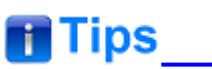

• The further information or know-how for described subjects above which helps user to understand them better.

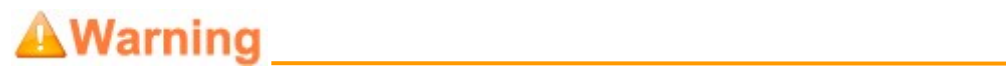

• The safety matters or operations that user must pay attention to when using this product.

#### Contents

The user manual applies to the following device types:

✤ HSC5831

The images of HSC5831 are adopted in the following descriptions. Any of the different specifications between the device types are elaborated. Before reading the manual, please confirm the device type.

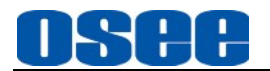

### Contents

| Contents                          | I  |
|-----------------------------------|----|
| Chapter 1 Product Overview        | 1  |
| Chapter 2 Safety                  | 3  |
| Chapter 3 Unpack and Installation | 7  |
| Chapter 4 Parameter Settings      | 9  |
| 4.1 Management Interface          |    |
| 4.1.1 STATUS Menu                 |    |
| 4.1.2 Parameters Menu             | 13 |
| 4.1.3 System Menu                 | 14 |
| 4.2 Parameters Operations         | 15 |
| Chapter 5 Specifications          | 19 |

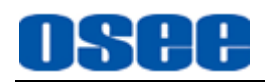

### **Chapter 1 Product Overview**

HSC5831 is a high quality video converter, the signal of HDMI or DVI can be converted to HD/SD-SDI with high quality. It is mainly applied to the broadcast system, high-speed railway, distance transmission of the military signals, and other fields which require high definitions.

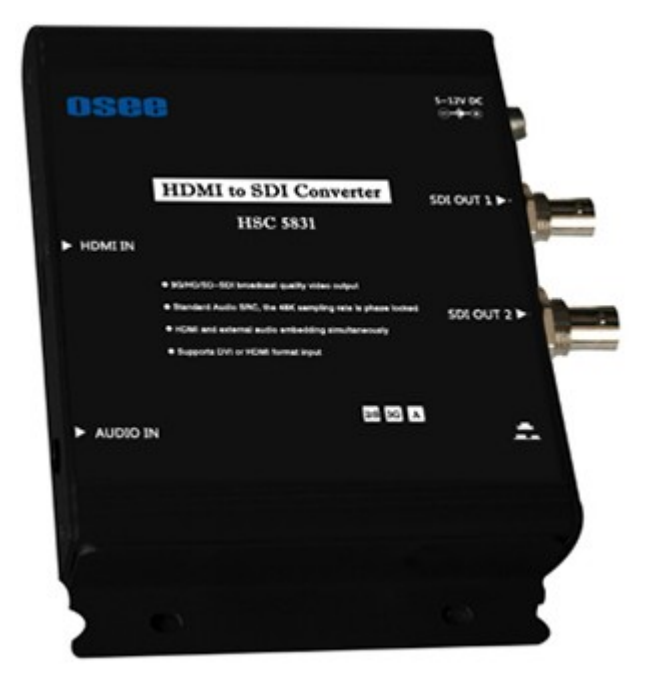

Figure 1-1 Illustration of HSC5831

#### Features

- High standard SDI output and accurate audio embedding can guarantee that the signals meet the broadcast requirements
- Compatible with DVI/HDMI format
- Standard audio sampling rate conversion, 48K sampling rate can achieve phase lock strictly
- Supports HDMI audio and external audio can be embedded to SDI signal, the embedded channel can be selected
- Supports multiple video formats: 3G, HD and SD etc.

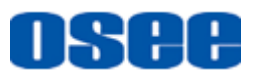

#### Functionality

- Supports conversion from 1080P to 1080i for the convenience of the transmission and monitoring
- Supports the input signal of DVI resolution
- WEB page control without fussy installation of control software
- Adopts the innovative detachable installation part, this unit can be installed on the rack or the wall
- Supports EDID detection
- Status memory when restarted

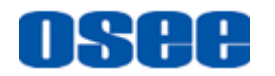

### **Chapter 2 Safety**

### FCC Caution:

Any Changes or modifications not expressly approved by the party responsible for compliance could void the user's authority to operate the equipment.

This device complies with part 15 of the FCC Rules.

Operation is subject to the following two conditions: (1) This device may not cause harmful interference, and (2) this device must accept any interference received, including interference that may cause undesired operation.

Note: This equipment has been tested and found to comply with the limits for a Class B digital device, pursuant to part 15 of the FCC Rules. These limits are designed to provide reasonable protection against harmful interference in a residential installation. This equipment generates uses and can radiate radio frequency energy and, if not installed and used in accordance with the instructions, may cause harmful interference to radio communications. However, there is no guarantee that interference will not occur in a particular installation. If this equipment does cause harmful interference to radio or television reception, which can be determined by turning the equipment off and on, the user is encouraged to try to correct the interference by one or more of the following measures:

Reorient or relocate the receiving antenna.

Increase the separation between the equipment and receiver.

Connect the equipment into an outlet on a circuit different from that to which the receiver is connected.

Consult the dealer or an experienced radio/TV technician for help.

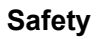

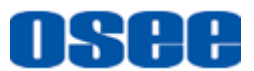

### Warnings:

Read, keep and follow all of these instructions for your safety. Heed all warnings.

A Warning

- Converter
  - Upgrading of the converter or its accessories are subject to change without notice.

# Warning

- Position
  - Do not block any ventilation openings.
  - Do not use this unit near water.
  - Do not expose the unit to rain or moisture.
  - Do not install near any heat sources such as radiators, heat registers, stoves, or other apparatus (including amplifiers) that product heat.
  - A nameplate indicating operating voltage, etc., is located on the rear panel.
  - The socket-outlet shall be installed near the equipment and shall be easily accessible.

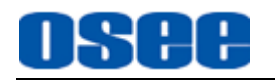

## Warning

#### • Power Cord with Adpter

- Do not defeat the safety purpose of the polarized or grounding-type plug.
- Do not damage the power cord, place the heavy objects on the power cord, stretch the power cord, or bend the power cord.
- Protect the power cord from being walked on or pinched, particularly at plugs, convenience receptacles, and the point where they exit from the unit.
- If the power cord is damaged, turn off the power immediately. It is dangerous to use the unit with a damaged power cord. It may cause fire or electric shock.
- Unplug this apparatus during lighting storms or when unused for long periods of time.
- Disconnect the power cord from the AC outlet by grasping the plug, not by pulling the cord.
- Should any solid object or liquid fall into the cabinet, unplug the unit and have it checked by qualified personnel before operating it any further.

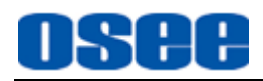

### **Chapter 3 Unpack and Installation**

### Unpack:

When unpacking the components of HSC5831 converter, please verify that none of the components listed in Table 3.1 are damaged or lack. If there is any missing, contact your distributors or OSEE for it.

| No. | Item          | Quantity |
|-----|---------------|----------|
| 1   | Converter     | 1        |
| 2   | Power cord    | 1        |
| 3   | adapter       | 1        |
| 4   | User manual   | 1        |
| 5   | warranty card | 1        |

### Installation:

**1**. Prepare for installation

Make sure you have prepared the followings before mount the HSC5831converter:

- Inspect for any apparent physical damage that may have occurred in transit.
- Make sure you have received all the components listed in packing list.
- if there are any anti-static package or other packages, please take off them.
- Keep the package in case of future usage.

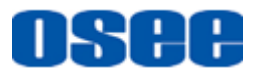

**2.** As shown in Figure 3-1, connect required cables for signal inputs and outputs.

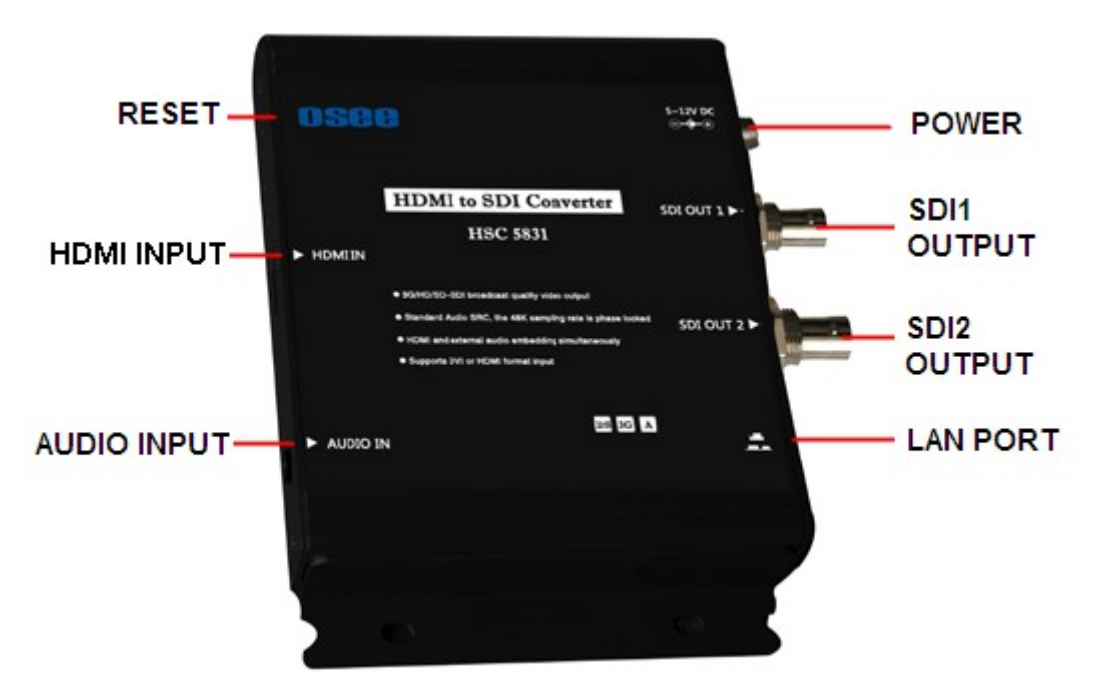

Figure 3-1 the interfaces of the Converter

- 3. Provide a 12V/2A DC power supply.
- 4. Connect the power supply to the power interface.
- 5. Screw the protection parts for power supply.

**6.** Finally, turn on the power switch, so that the device will be ready for work.

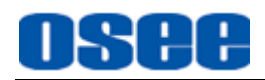

### **Chapter 4 Parameter Settings**

This chapter will introduce how to set the parameters of the converter in Internet Explorer.

Open the Internet Explorer window firstly, and input 192.168.1.200 in the address bar, then, press Enter key, the management interface of HDMI-SDI converter is shown as in Figure 4-1:

| 🖉 HDOI-SDI – Ti | ndows Internet Explorer |                   |                     |                  |
|-----------------|-------------------------|-------------------|---------------------|------------------|
| 😋 😔 🗢 🙋 h       | ittp://192.168.1.200/   |                   | 🔽 😽 🗙 🔎 Live Search | <b>₽</b> •       |
| 文件(王) 编辑(王)     | 查看(V) 收藏夹(A) 工具(        | <u>I</u> ) 帮助(H)  |                     |                  |
| 🚖 收藏夹 🛛 🏉 H     | DMI-SDI                 |                   |                     |                  |
|                 |                         |                   |                     | <b>_</b>         |
| l os            | EE Digital              |                   |                     |                  |
| _               |                         |                   |                     |                  |
|                 |                         | HDI               | MI-SDI              |                  |
|                 |                         |                   |                     |                  |
|                 | Status                  |                   |                     |                  |
|                 | Parameters              | Status            |                     |                  |
|                 | System                  | Hdmi input format | No Input            |                  |
|                 |                         | Hardware version  | 1.0                 |                  |
|                 |                         | Software version  | 1.0                 |                  |
|                 |                         |                   |                     |                  |
|                 |                         |                   |                     |                  |
|                 |                         |                   |                     |                  |
|                 |                         |                   |                     |                  |
|                 |                         |                   |                     |                  |
|                 |                         |                   |                     |                  |
| 完成              |                         |                   | Internet            | √  - 🔍 100% - // |

Figure 4-1 Load the Management Interface

### 🖪 Tips\_

- Use a twisted-pair cable to connect the network interface of a computer with the network interface of the converter before electrify the converter.
- The IP address of the computer and the converter must be in the same network segment, for example: as shown in Figure4-2, the IP address of the converter is 192.168.1.200, so the IP address of the computer is 192.168.1.2 and the subnet mask is 255.255.255.0.
- The Default button is used to reset the default settings to the product originals.

#### **Parameter Settings**

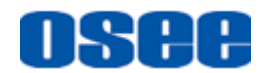

| Local Area Connection Properties  General  Connect using:  Scom 3C918 Integrated Fast Ethernet Contr  Components checked are used by this connection  Components checked are used by this connection  File and Printer Sharing for Microsoft Networks  Total Thernet Protocol (TCP/IP) | roller (3C905B-<br>Configure<br>x.                                                                                                    |               |
|----------------------------------------------------------------------------------------------------|----------------------------------------------------------------------------------------------------|---------------|
| Install Uninstall<br>Description<br>Allows your computer to access resources on -<br>network.                                                                                                    | Internet Protocol (TCP/IP) Properties General You can get IP settings assigned automatically if your network supp this capability. Otherwise, you need to ask your network administra for the appropriate IP settings. | oorts<br>ator |
| Show icon in taskbar when connected                                                                                                    | Option on IP address automatically         Image: Use the following IP address:         IP address:         IP address:         Subnet mask:         Default gateway:                                                  |               |
|                                                                                                    | Obtain DNS server address automatically     Obtain DNS server addresses:     Preferred DNS server:     Alternate DNS server:     Advance                                                                               |               |
|                                                                                                    |                                                                                                    | ancel         |

Figure 4-2 Set the IP Address of the Computer

You can check or modify the parameters in this management interface, the following will introduce these operations.

### 4.1 Management Interface

Open the management interface as shown in Figure 4.1-1:

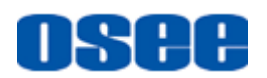

|    | OSEE Digital |   |                   |          |
|----|--------------|---|-------------------|----------|
|    |              |   | HDMI-SI           | DI       |
| 1— | Status       | - |                   |          |
|    | Parameters   |   | Status            |          |
|    | System       |   | Hdmi input format | No Input |
|    |              |   | Hardware version  | 1.0      |
| 2  |              |   | Software version  | 1.0      |
| -  |              | - |                   |          |

Figure 4.1-1 Management Interface

As shown in Figure 4.1-1, the management interface is divided into two parts:

Navigation menu list: it shows the navigation menus: Status,
 Parameters and System. Click the navigation menu, it will show the corresponding settings on the right side.

**2.** Parameter list: it shows the parameter names, values and operation buttons of the selected navigation menu, as shown in the red rectangle in Figure 4.1-2. The title in the yellow rectangle of the parameter list and the parameter list will change with the navigation menu when switched.

| HDMI-SDI   |                   |                                |  |  |  |  |
|------------|-------------------|--------------------------------|--|--|--|--|
| Status     |                   |                                |  |  |  |  |
| Parameters | Parameters        | Parameters                     |  |  |  |  |
| System     | P to i            | ♥ none ♥ converting            |  |  |  |  |
|            | Audio input       | HDMI:1,2; NONE:3,4 SET Default |  |  |  |  |
|            | Hdmi audio gain   | 0 SET Default                  |  |  |  |  |
|            | Analog audio gain | 0 SET Default                  |  |  |  |  |
|            | L                 |                                |  |  |  |  |
|            |                   |                                |  |  |  |  |

Figure 4.1-2 Parameter List

### 📑 Tips\_

- The SET button is used to confirm the modification of the parameter value.
- The Default button is used to reset the default settings to the product originals.

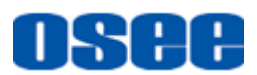

### 4.1.1 STATUS Menu

Click the **Status** button to show the STATUS menu as shown in Figure 4.1-3, it contains Hdmi input format, Hardware version and Software version.

| HDMI-SDI   |  |                   |          |  |  |  |
|------------|--|-------------------|----------|--|--|--|
| Status     |  |                   |          |  |  |  |
| Parameters |  | Status            |          |  |  |  |
| System     |  | Hdmi input format | No Input |  |  |  |
|            |  | Hardware version  | 1.0      |  |  |  |
|            |  | Software version  | 1.0      |  |  |  |
|            |  |                   |          |  |  |  |
|            |  |                   |          |  |  |  |
|            |  |                   |          |  |  |  |

Figure 4.1-3 STATUS Menu

The relationships of the menu items and the contents are as shown in Table 4.1-1:

| Menu Items        | Defaults | Range                   | Description       |
|-------------------|----------|-------------------------|-------------------|
| Hdmi input format | No Input | As shown in Table 4.1-2 | HDMI input format |
| Hardware version  | 1.0      | -                       | Hardware version  |
| Software version  | 1.0      | -                       | Software version  |

The formats of the input signals are different with the formats of the displayed signals, the comparison is as shown in Table 4.1-2:

#### Table 4.1-2 the Comparison of Signal Inputs and Displayed Formats

| Signal<br>Formats | Supported<br>Formats | Video Displayed<br>Formats | Web Displayed<br>Formats |
|-------------------|----------------------|----------------------------|--------------------------|
| 1080P60           | 1080P60              | 1080P60                    | STD_1080P_60             |
|                   | 1080P59.94           | 1080P59.94                 | STD_1080P_60             |
| 1080p50           | 1080p50              | 1080p50                    | STD_1080P_50             |
| 1080160           | 1080160              | 1080160                    | STD_1080I_60             |
|                   | 1080159.94           | 1080159.94                 | STD_1080I_60             |

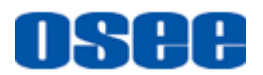

| Signal<br>Formats | Supported<br>Formats | Video Displayed<br>Formats | Web Displayed<br>Formats |
|-------------------|----------------------|----------------------------|--------------------------|
| 1080 50           | 1080150              | 1080150                    | STD_1080I_50             |
| 1080P30           | 1080P30              | 1080P30                    | STD_1080P_30             |
|                   | 1080P29.97           | 1080P29.97                 | STD_1080P_30             |
| 1080P25           | 1080P25              | 1080P25                    | STD_1080P_25             |
| 1080P24           | 1080P24              | 1080P24                    | STD_1080P_24             |
|                   | 1080P23.97           | 1080P23.97                 | STD_1080P_24             |
| 720P60            | 720P60               | 720P60                     | STD_720P_60              |
|                   | 720P59.94            | 720P59.94                  | STD_720P_60              |
| 720P50            | 720P50               | 720P50                     | STD_720P_50              |
| 480p60            | 480p60               | 480160                     | STD_525P_60              |
| 576p50            | 576p50               | 576150                     | STD_625P_50              |
| 480160            | 480160               | 480160                     | STD_525I_60              |
| 576150            | 576150               | 576150                     | STD_625I_50              |
| Tips              |                      |                            |                          |

• The contents of Status menu can't be operated, but just to display the device information depending on the actual device.

### 4.1.2 Parameters Menu

Click the **Parameters** button to show the Parameters menu as shown in Figure 4.1-4, it shows the parameters corresponding with the converting operations.

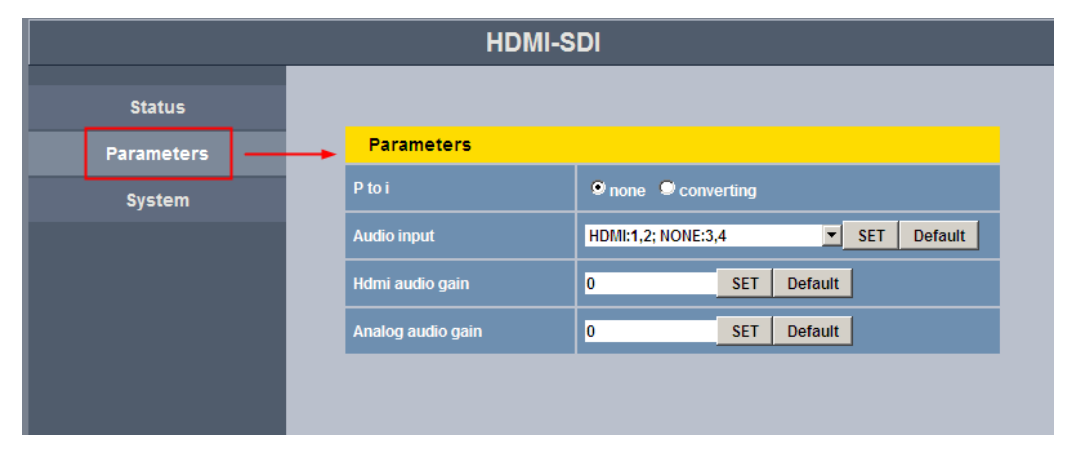

Figure 4.1-4 Parameters Menu

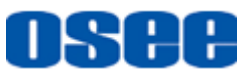

The relationships of the menu items and the contents are as shown in Table 4.1-3:

| Menu Items           | Defaults              | Range                                                                                      | Description                                                                                                    |
|----------------------|-----------------------|--------------------------------------------------------------------------------------------|----------------------------------------------------------------------------------------------------|
| P to i               | none                  | none: not convert<br>converting: signal convert                                            | whether to convert the<br>signal from 1080P(3G) to<br>1080I(HD)                                                                                                    |
| Audio input          | HDMI:1,2;<br>NONE:3,4 | HDMI:1,2; NONE:3,4<br>ANALOG:1,2; NONE:3,4<br>HDMI:1,2; ANALOG:3,4<br>ANALOG:1,2; HDMI:3,4 | Set the channel of audio<br>converting. HDMI means<br>that it is HDMI embedded<br>audio signal, NONE<br>means there is no audio<br>signal, ANALOG means it<br>is external audio signal. |
| Hdmi audio<br>gain   | 0                     | -96~12                                                                                     | HDMI audio gain                                                                                                    |
| Analog audio<br>gain | 0                     | -96~10                                                                                     | Analog audio gain                                                                                                    |
| 👩 Tips               |                       |                                                                                            |                                                                                                    |

#### Table 4.1-3Parameters Menu

 Analog audio signal is prior to HDMI embedded audio signal. It means that when you have selected "HDMI:1,2; NONE:3,4" for Audio input, then you plug an analog audio signal in, the Audio input will change to "ANALOG:1,2; NONE:3,4" automatically, and the Audio input will change back to "HDMI:1,2; NONE:3,4" after you plug the analog audio signal out.

### 4.1.3 System Menu

Click the **System** button to show the System menu as shown in Figure 4.1-5, it shows the parameters corresponding with the system settings.

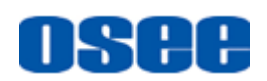

| HDMI-SDI   |                 |                     |
|------------|-----------------|---------------------|
| Status     |                 |                     |
| Parameters | System          |                     |
| System     | IP              | 192.168.1.200 SET   |
|            | Mask            | 255.255.255.0 SET   |
|            | Gateway         | 192.168.1.1 SET     |
|            | Language        | ♥ English ♥ Chinese |
|            | Factory Default | Factory Default     |
|            |                 |                     |

Figure 4.1-5 System Menu

The relationships of the menu items and the contents are as shown in Table 4.1-4:

| Defaults      | Range                                                                       | Description                                                                                                    |
|---------------|-----------------------------------------------------------------------------|----------------------------------------------------------------------------------------------------|
| 192.168.1.200 |                                                                             | IP Address                                                                                                    |
| 255.255.255.0 |                                                                             | subnet mask                                                                                                    |
| 192.168.1.1   |                                                                             | gateway                                                                                                    |
| English       | English/Chinese                                                             | language mode                                                                                                    |
| OFF           | OFF/ON                                                                      | whether to restore the product originals.                                                                                                    |
|               | Defaults<br>192.168.1.200<br>255.255.255.0<br>192.168.1.1<br>English<br>OFF | Defaults         Range           192.168.1.200         -           255.255.255.0         -           192.168.1.1         -           English         English/Chinese           OFF         OFF/ON |

### 🚹 Tips\_

• Click Factory Default button in System menu list or press the Default button in the converter will both reset the default settings to the product originals.

### 4.2 Parameters Operations

When using this converter, you can adjust its functionality by setting its parameters.

#### 1. Check parameters

After loading the management interface in the Internet Explorer window, click the navigation buttons on the left side of the management interface,

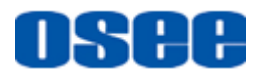

you can check the parameter settings.

2. Set parameters

Here, take setting the **Audio input** parameter for example. It will describe how to change its value. The settings of the other parameters are as the same, it will not be described any more.

Audio input is used to set the channel of audio converting. This converter supports both the embedded audio and the external analog audio, so it needs to set which channel will output the pointed audio signal.

Select navigation menu: click **Parameters** button to display the menu list on the right side, as shown in Figure 4.2-1:

| Parameters        |                                              |
|-------------------|----------------------------------------------|
| P to i            | none                                         |
| Audio input       | HDMI:1,2; NONE:3,4                           |
| Hdmi audio gain   | ANALOG:1,2; NONE:3,4<br>HDMI:1,2; ANALOG:3,4 |
| Analog audio gain | ANALOG:1,2; HDMI:3,4<br>0 SEI Default        |

Figure 4.2-1 Display the Drop Down Value List of Audio Input

- Show item values: click button, it will show the drop down value list of Audio input, select the value according to the actual situation;
- Confirm the selection: click <u>SET</u> button to confirm the selection, and the selection will effect. Then, refresh the current page manually, you will see the value have been changed to the selected one.

### 🚹 Tips\_

• After setting the parameter, please refresh the current page or switch menus to show the changed result.

3. Reset parameters

You can reset a pointed parameter or all parameters to the product originals.

- Reset a single parameter: click the <u>Default</u> button at the right side of a parameter, you can reset it to its product original;
- Reset all parameters: click the <u>Factory Default</u> button in system menu list, you can reset all parameters, you can reset all parameters to the product originals.

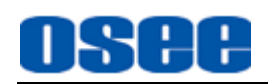

# Warning

- Please keep the power on when restoring the product originals.
- Please consider it seriously when reset parameters to the product originals by reset operation, because the customized parameters will not be restored any more.

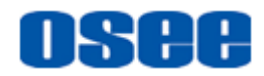

## **Chapter 5 Specifications**

### 1. Product detailed information

| Specification    | Values                                                                                                    |  |
|------------------|----------------------------------------------------------------------------------------------------|--|
| Input Interface  | Digital Video: 1*HDMI                                                                                                    |  |
|                  | Analog Video: 3.5mm stereo                                                                                                    |  |
| Input Resolution | 1920*1080, 1920*1200, 1680*1050, 1600*900,<br>1400*1050, 1440*900, 1366*768, 1360*768, 1280*1024,<br>1280*960, 1280*800, 1280*768, 1280*720, 1152*864,<br>1024*768 |  |
| Video Standard   | SMPTE-259M;270Mbps                                                                                                    |  |
|                  | SMPTE-292M;1.485Gps                                                                                                    |  |
|                  | SMPTE-425M;2.97Gps                                                                                                    |  |
| Supported Format | 3G: 1080p 50/59.94/60Hz                                                                                                    |  |
|                  | HD: 1080p 24/25/30Hz;1080i 50/59.94/60Hz;<br>720p 50/59.94/60Hz                                                                                                    |  |
|                  | SD: 480p60, 576p50, 480l60, 576l50                                                                                                    |  |
| Video Output     | 2*HD-SDI ;BNC                                                                                                    |  |
| Impedance        | 75Ω                                                                                                    |  |
| Power            | 5V~12V DC                                                                                                    |  |
| Control          | RJ45                                                                                                    |  |

#### 2. Dimensions

The description of the product dimensions of HSC5831 is shown as in the following figures:

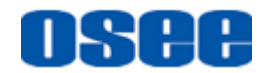

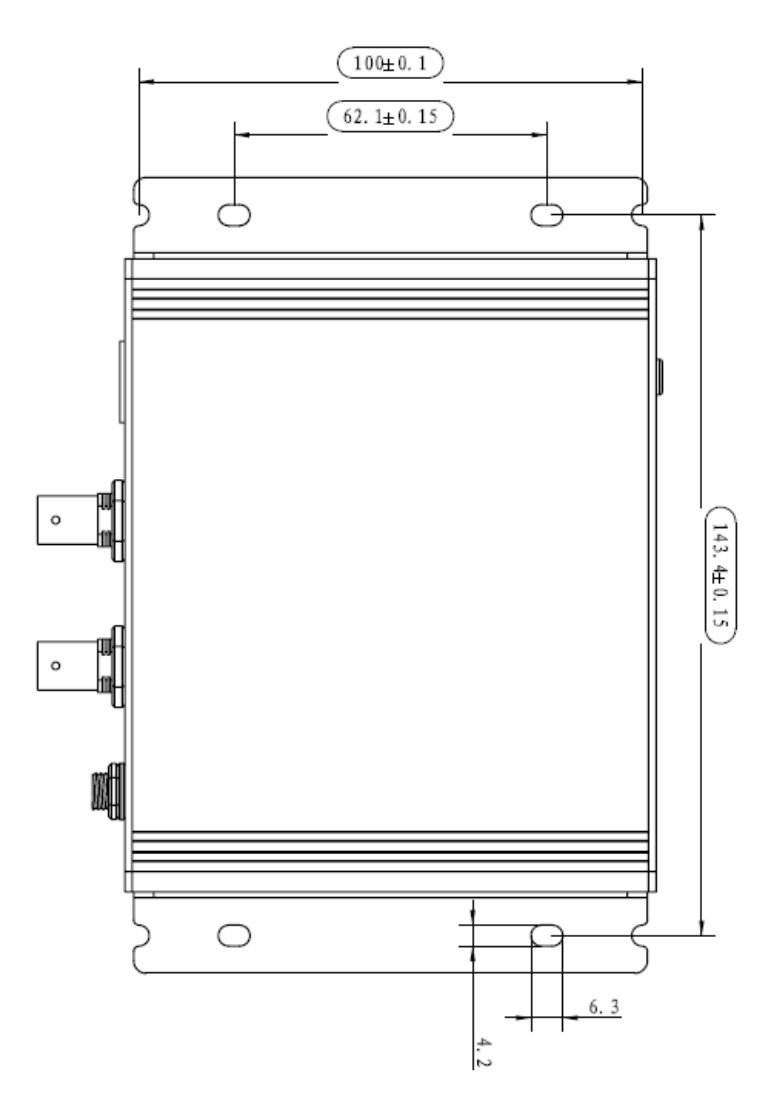

Figure 5-1 Rear Panel(Unit: mm)

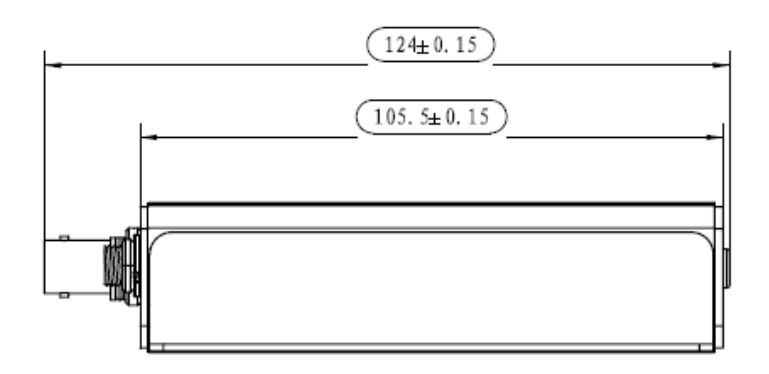

Figure 5-2 Top View(Unit: mm)

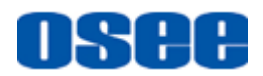

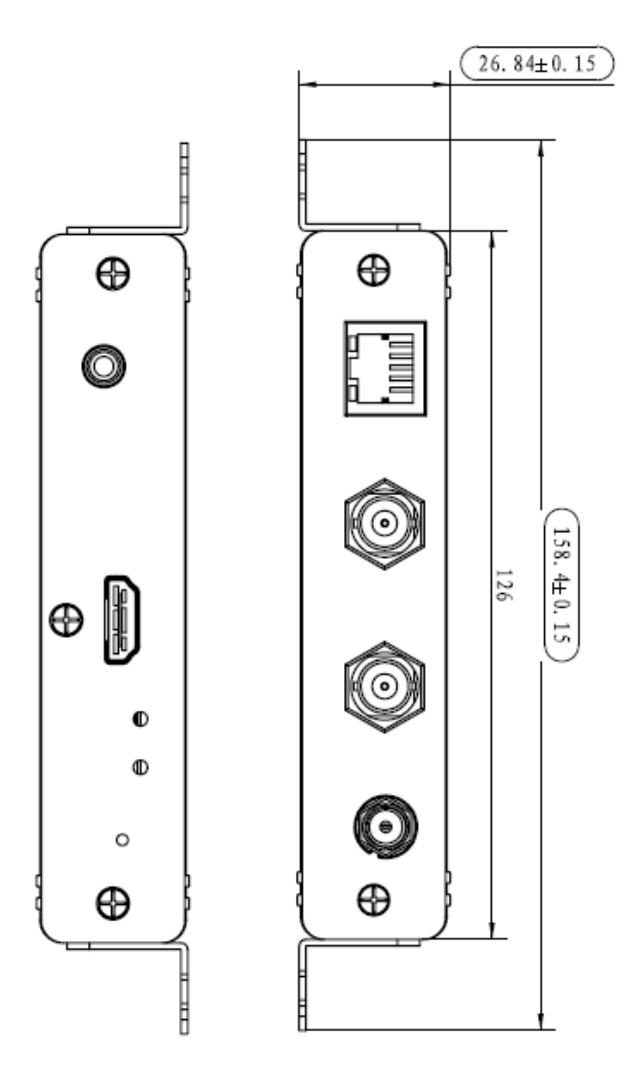

Figure 5-3 Side View(Unit: mm)

### Tips\_\_\_\_\_

• Specifications are subject to change without notice.

-----No Text Below------

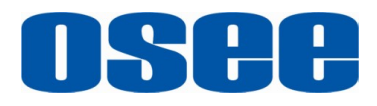

FOR MORE INFORMATION PLEASE VISIT: http://www.osee-dig.com/ OSEE TECHNOLOGY CO., LTD. No.22 Building, No.68 zone, Beiqing Road, Haidian District, Beijing, China Tel: (+86) 010-62434168, Fax: (+86) 010-62434169 E-mail: sales@osee-dig.com